ThinkMarkets MetaTrader 4 and MetaTrader 5 mobile app server updates. Instructions for iOS users.

1) In your MetaTrader App, navigate to the "Settings" section on the bottom right, then tap on the account currently in use.

| 3         | :50 <b>.</b> 🤶 🗖                                                               | ),  |
|-----------|--------------------------------------------------------------------------------|-----|
|           | Settings                                                                       |     |
|           | Vour Namo                                                                      | Den |
|           | TF Global Markets (Aust) Pty Ltd<br>836288 - ThinkForexAU-Demo<br>4D1G.MTDC.IO | >   |
| 2+        | New Account                                                                    | >   |
|           | Mailbox<br>Built-in Virtual Hosting — trading robots and signals no            | >   |
|           | News<br>FxWirePro: Data Watch - Tuesday, 8th March, 2022                       | >   |
|           | Tradays<br>Economic calendar                                                   | >   |
| ſ         | Chat and Messages<br>Sign in to MQL5.community!                                | >   |
| Mar       | Traders Community                                                              | >   |
| ~         | Account Monitoring<br>Advanced trade reports                                   | >   |
| 1         | OTP<br>One-time password generator                                             | >   |
| A×        | Interface<br>English                                                           | >   |
| <b>¢†</b> | Charts                                                                         | >   |
|           | Journal                                                                        | >   |
|           | Settings                                                                       | >   |
|           |                                                                                |     |
| Quotes    | s Chart Trade History                                                          | ngs |
|           |                                                                                |     |

2) On the new screen, swipe left on your ThinkMarkets account to reveal the "Delete" button. Tap Delete.

| 3:50                                                       | ul 🗢 🗩 | 3:51                                                 |              | <br><b>?</b> |
|------------------------------------------------------------|--------|------------------------------------------------------|--------------|--------------|
| Accounts                                                   | +      | <                                                    | Accounts     | +            |
| Current Account<br>Your Name<br>836288 - ThinkForexAU-Demo |        | Current Account<br>Your Name<br>36288 - ThinkForexAl | nt<br>J-Demo | <br>Delete   |

3) While on the same screen. Tap "+" button and choose "Login to an existing account".

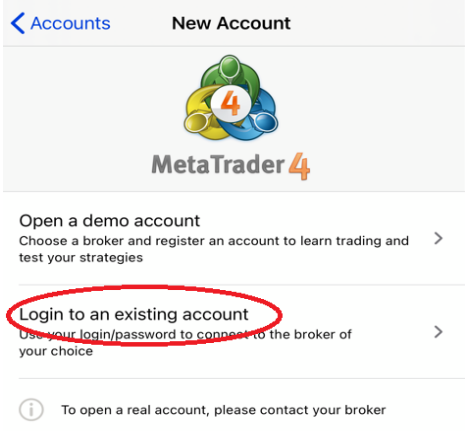

4) Then type "ThinkMarkets" to find the new server name options:

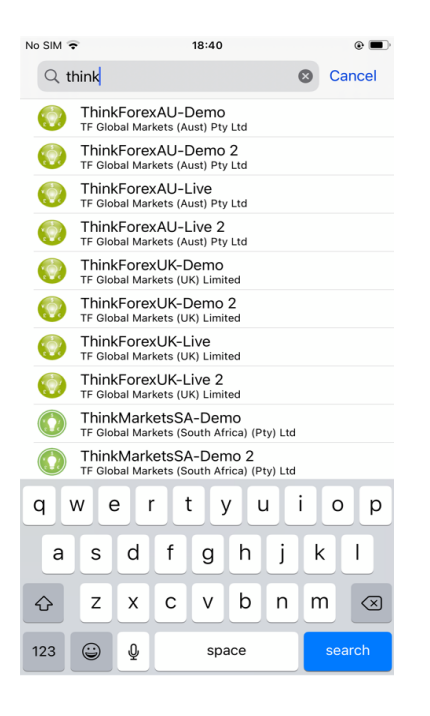

Please select the new server's name appropriate to your account type from below.

## MetaTrader 4 & 5 Demo Servers

| Trading<br>Platform | Old Server Name     | New Server Name from 12 March 2022 |  |
|---------------------|---------------------|------------------------------------|--|
| MT4                 | ThinkForexAU-Demo   | ThinkMarkets-Demo                  |  |
| MT4                 | ThinkForexUK-Demo   |                                    |  |
| MT5                 | ThinkMarketsSA-Demo |                                    |  |
| MT4                 | ThinkForexAU-Demo 2 | Think Markete Domo 2               |  |
| MT4                 | ThinkForexUK-Demo 2 | THINKMAI Kets-Demo 2               |  |

## MetaTrader 4 & 5 Live Servers

| Trading<br>Platform | Old Server Name     | New Server Name from 12 March 2022 |  |
|---------------------|---------------------|------------------------------------|--|
| MT4                 | ThinkForexAU-Live   | ThinkMarkets-Live                  |  |
| MT4                 | ThinkForexUK-Live   |                                    |  |
| MT5                 | ThinkMarketsSA-Live |                                    |  |
| MT4                 | ThinkForexAU-Live 2 | ThinkMarkets-Live 2                |  |
| MT4                 | ThinkForexUK-Live 2 |                                    |  |

Thank you for updating your ThinkMarkets MetaTrader server name. We appreciate your continued business.

You can contact our Support Team via <a href="mailto:support@thinkmarkets.com">support@thinkmarkets.com</a> for any questions.